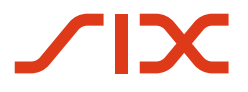

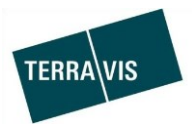

SIX Terravis SA Hardturmstrasse 201 Case postale 1758 8021 Zurich IDE: CHE-114.332.360)

**Release Notes** 

pour la mise à jour de Terravis vers la version 6.13 du 31.10.2019

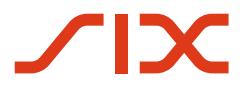

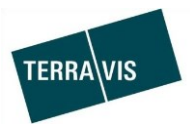

# **Terravis – version 6.13**

# Contenu de la mise à jour

### 1. Aperçu des nouvelles fonctionnalités – adaptations

Les améliorations et corrections suivantes seront disponibles avec cette mise à jour:

#### Généralités concernant le système/portail Terravis

#### Portail de renseignements Terravis

--

#### Transactions électroniques Terravis (eGVT uniquement)

• Transaction «Changement de propriétaire» – gestion des bénéficiaires des paiements

## Transactions électroniques Terravis (eGVT et Nominee)

--

#### Transactions électroniques Terravis (Nominee uniquement)

• Alignement des données relatives aux cédules hypothécaires de registre (RECON)

#### Gestion fiduciaire des cédules hypothécaires de registre (Nominee Operations)

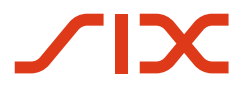

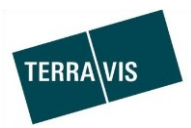

### 2. Détail des nouvelles fonctionnalités – adaptations

2.1. Généralités concernant le système/portail Terravis

#### 2.2. Portail de renseignements Terravis

2.3. Transactions électroniques Terravis (eGVT)

#### Opération «Changement de propriétaire» – gestion des bénéficiaires des paiements

Avec l'opération «Changement de propriétaire», le notaire peut enregistrer et déclencher des paiements. A partir de cette version, il est possible d'enregistrer, de manière facultative et permanente, les bénéficiaires fréquemment utilisés. Lors de la saisie d'un paiement, il est possible de sélectionner l'un des bénéficiaires sauvegardés ou de le saisir comme auparavant dans le champ «Bénéficiaire».

La saisie et l'enregistrement du bénéficiaire s'effectuent pendant la saisie du paiement. La fonction est disponible dans le module de paiement pour les modalités de paiement suivantes:

| <ul> <li>Changement de propriétaire - module de paiement</li> </ul> |                |        |             |              |                                |                       |  |  |  |
|---------------------------------------------------------------------|----------------|--------|-------------|--------------|--------------------------------|-----------------------|--|--|--|
| Ajouter un paiement:<br>(rouge)                                     | Extra-notarial | Banque | Produit net | Bonification | Bulletin de versement (orange) | Bulletin de versement |  |  |  |

- 1. Bonification Saisie et sauvegarde de l'IBAN et de l'adresse du bénéficiaire
- Bulletin de versement (orange) Saisie et sauvegarde du compte postal et de l'adresse du bénéficiaire
   Bulletin de versement (rouge)

Mêmes options que pour le bulletin de versement (orange)

Pour la sélection et la saisie, un formulaire séparé est disponible et peut être utilisé lors de la saisie d'un paiement.

#### Exemple de bonification:

| <ul> <li>Changement de propriétaire - compensation</li> </ul> |            |  |  |  |  |
|---------------------------------------------------------------|------------|--|--|--|--|
| État                                                          | Non validé |  |  |  |  |
| Paiement                                                      |            |  |  |  |  |
| Montant (CHF)                                                 |            |  |  |  |  |
| Date de valeur                                                | ▼          |  |  |  |  |
| Bénéficiaire                                                  |            |  |  |  |  |
|                                                               | ~          |  |  |  |  |
| Compte (IBAN)                                                 |            |  |  |  |  |
| Motif de paiement                                             |            |  |  |  |  |
| Ajouter Retour                                                |            |  |  |  |  |

En cliquant sur le symbole de la loupe, la fenêtre du bénéficiaire du paiement s'ouvre.

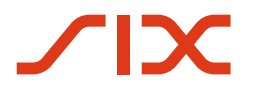

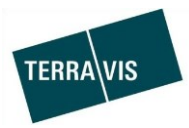

#### Fenêtre bénéficiaires : rechercher/ajouter/adopter/supprimer

| <ul> <li>Recherche du bénéficiaire</li> </ul> |                                     |  |  |  |  |  |
|-----------------------------------------------|-------------------------------------|--|--|--|--|--|
| Numéro de compte                              |                                     |  |  |  |  |  |
| Bénéficiaire                                  |                                     |  |  |  |  |  |
|                                               |                                     |  |  |  |  |  |
|                                               |                                     |  |  |  |  |  |
|                                               |                                     |  |  |  |  |  |
|                                               |                                     |  |  |  |  |  |
| Interrogation Ajouter                         |                                     |  |  |  |  |  |
| Numéro de compte                              | Bénéficiaire                        |  |  |  |  |  |
| 01-2234-0                                     | Steueramt, Rathaus, 9901 Testdorf 1 |  |  |  |  |  |
| CH86 0023 1231 4470 8824 H                    | ABCAG                               |  |  |  |  |  |
| 50-1234-0                                     | Kant. Steueramt, 9902 Testdorf 2    |  |  |  |  |  |
| CH93 0076 2011 6238 5295 7                    | Steueramt ABC                       |  |  |  |  |  |
|                                               |                                     |  |  |  |  |  |
| Adopter Supprimer                             |                                     |  |  |  |  |  |

En cliquant sur «Adopter», le bénéficiaire sélectionné est repris dans le paiement.

#### REMARQUE:

Vous trouverez de plus amples informations sur l'utilisation de cette fonction dans le domaine des bénéficiaires dans le manuel d'utilisation destiné aux notaires. Le manuel d'utilisation est consultable sur le site <u>www.terravis.ch</u>.

#### 2.4. Transactions électroniques Terravis (eGVT et Nominee)

-

#### 2.5. Transactions électroniques Terravis (Nominee uniquement)

Alignement des données relatives aux cédules hypothécaires de registre (RECON) L'alignement des cédules hypothécaires du registre foncier offre la possibilité de comparer les données relatives aux cédules hypothécaires inscrites au registre foncier à celles des cédules hypothécaires détenues dans les dépôts Nominee des participants Nominee.

Fonctions disponibles:

- 1. Consulter et afficher les alignements disponibles et les propositions d'alignement correspondantes
- 2. Traitement simple des propositions d'alignement avec des actions telles que accepter/refuser et confirmer
- 3. Filtrage pour restreindre la recherche à un alignement spécifique, à une catégorie, à un état et/ou à un dépôt
- 4. Possibilité d'exporter toutes les propositions d'alignement au format CSV ou sur la base du filtre défini. Le rapport généré se présente sous la forme d'un fichier CSV (\*.csv)

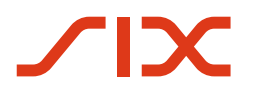

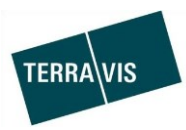

#### Aperçu de l'interface utilisateur

| Requête                                                                                                    | Opération            | Dépôt cédules hypothécaires                                                            | Dispo Pool                                                                                             | Signature électronique                                                                               | Archives                       | Administration                                                                           | Paramètres personnels                            |                                                                                          |
|----------------------------------------------------------------------------------------------------|----------------------|----------------------------------------------------------------------------------------|----------------------------------------------------------------------------------------------------|----------------------------------------------------------------------------------------------------|--------------------------------|------------------------------------------------------------------------------------------|--------------------------------------------------|------------------------------------------------------------------------------------------|
| Rechercher cédules hypothécaires de registre                                                                           |                      | <ul> <li>Détails de l'alignement des cédules hyp.</li> </ul>                           |                                                                                                    |                                                                                                    |                                |                                                                                          |                                                  |                                                                                          |
| Rechercher les actifs à accorder     Alignement des cédules hyp. (RF)     Alignement     XF / 02.09.2019     Catégorie |                      | Alignement:                                                                            | Attribut<br>EREID                                                                                      | Attribut<br>EREID                                                                                    | Registre fonci                 | er<br>10806                                                                              | Dépôt Terravis au jour fixé CH1111RCN00806       |                                                                                          |
|                                                                                                    |                      | Dépôt: Taux d'intér<br>5211-NORMAL-1 Numéro du<br>Référence i<br>Catégorie: ID Nominer | nt (Ch+i) - Sb0000.00<br>Timbérét max. 10<br>ro du justificatif -<br>snce interne à la banque<br>minee |                                                                                                    |                                | 25000000<br>10<br>-<br>Recon Test 8<br>SX1111RCN00838                                    |                                                  |                                                                                          |
| État<br>En susper                                                                                                    | État<br>En suspens   |                                                                                        | État:<br>En suspens                                                                                    | roposee<br>Immeuble<br>(GB-Daten übernehmen)                                                         | e(s)                           | CH227976741613 / 1402 / - / - / - / Rang: 1<br>9901 (Testdorf 1) / Testdorf 1 / Immeuble |                                                  | CH227976741613 / 1402 / - / - / - / Rang: 2<br>9901 (Testdorf 1) / Testdorf 1 / Immeuble |
|                                                                                                    |                      | Refuser (f                                                                             | Beibehalten)                                                                                           |                                                                                                    |                                |                                                                                          |                                                  |                                                                                          |
| Rechercher Réiniti                                                                                                    | itialiser CSV-Export | Alignement:<br>XF / 02.09.201                                                          | 9 Montant                                                                                              | EREID<br>Montant (CHF)<br>Taux d'intérêt max.<br>Numéro du justificatif<br>Référence interne à la ba | CH1111RCN0<br>300'000.00<br>10 | 10907                                                                                    | -<br>300'000.00                                  |                                                                                          |
|                                                                                                    |                      | Dépôt:<br>5211-NORMAI                                                                  | L-1 Numéro (<br>Référenc                                                                               |                                                                                                    | anque                          |                                                                                          | -<br>Recon Test 9                                |                                                                                          |
|                                                                                                    |                      | Categorie:<br>Équivalence pi                                                           | roposée<br>Immeuble                                                                                    | ID Nominee<br>Immeuble(s)                                                                            | CH189715508                    | 614 / 1836 / - / - / - / Rang: 4                                                         | SX1111RCN00939<br>- / 1836 / - / - / - / Rang: 4 |                                                                                          |
|                                                                                                    |                      |                                                                                        | En suspens                                                                                             | (OR Datas überschmen)                                                                                |                                | aau3 (Testdor                                                                            | r 5) / Testaon 5 / Immeuble                      | seus (rescont 3) / restant 3 (XF) / immeuble                                             |
|                                                                                                    |                      |                                                                                        | Accepter (St-Juane upernenmen)     Refuser (Beibehalten)                                               |                                                                                                    |                                |                                                                                          |                                                  |                                                                                          |

Procédure simplifiée d'un alignement de cédules hypothécaires du registre foncier

- 1. Terravis reçoit les données des cédules hypothécaires de la part des offices du registre foncier
- 2. L'alignement est déclenché avec l'outil interne de Terravis et les données sont préparées en conséquence
- 3. Les participants Nominee peuvent consulter et modifier les propositions d'alignement dans le portail Terravis

#### **REMARQUE:**

Vous trouverez de plus amples informations sur les fonctions et la procédure d'alignement des cédules hypothécaires du registre foncier dans le manuel d'utilisation correspondant.

#### 2.6. Gestion fiduciaire des cédules hypothécaires de registre (Nominee Operations)

--